## Adding New Horse to Stable

## Allows you to Lodge a Stable Return for any Registered Horse in Australia

| Step | Action                                                                                                    |
|------|----------------------------------------------------------------------------------------------------|
| 1    | Click on Stable Assist from the main navigation panel then click Lodge Stable Return                                                                                                    |
| 2    | Specify the horse that you are searching for by entering one of the following fields: Status, Horse Name, Sire, Dam, Trainer Surname, Horse Code or ASB id. Then click on <b>Search.</b>                                                               |
| 3    | Click on Lodge New Stable Return Request                                                                                                    |
| 4    | You will be prompted to read the pop up disclaimer. Click on <b>OK</b> to proceed.                                                                                                    |
| 5    | Edit Stable Return details where necessary. <u>Ensure "Horse Left Stable" field</u><br><u>is left blank</u> . Add/amend Owners, Trainer Location and Racing Colours as<br>applicable then click on <b>Lodge Stable Return Request</b> to save changes. |
| 6    | You will be prompted to read the pop up disclaimer. Click on <b>OK</b> to proceed.                                                                                                    |
| 7    | The Stable Return will be sent for formatting to the Racing Australia Service Centre. When complete you will receive a confirmation email.                                                                                                    |

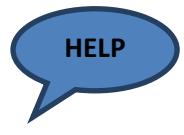

For Guidelines on entering Horse Ownership Details and Racing Colours, Please see pages 13 of this guide.

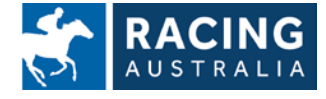